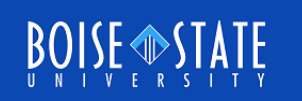

# **SRAM Static Characterization**

Vishal Saxena, Boise State University (vishalsaxena@boisestate.edu)

# SRAM Read Static Noise Margin (SNM)

- $\Box$  During reads, WL and BL are held at V\_{DD}
- Break the feedback from the cross-coupled inverters
- □ Plot voltage transfer characteristics (VTC) of the *inverter* in the half circuit as shown below  $(V_2 vs V_1)$
- Use this plot to form the *butterfly curve* by overlapping the VTC with its inverse
  - Represents the two halves driving each other
  - Read SNM is the side of the largest square fitted in the butterfly curve

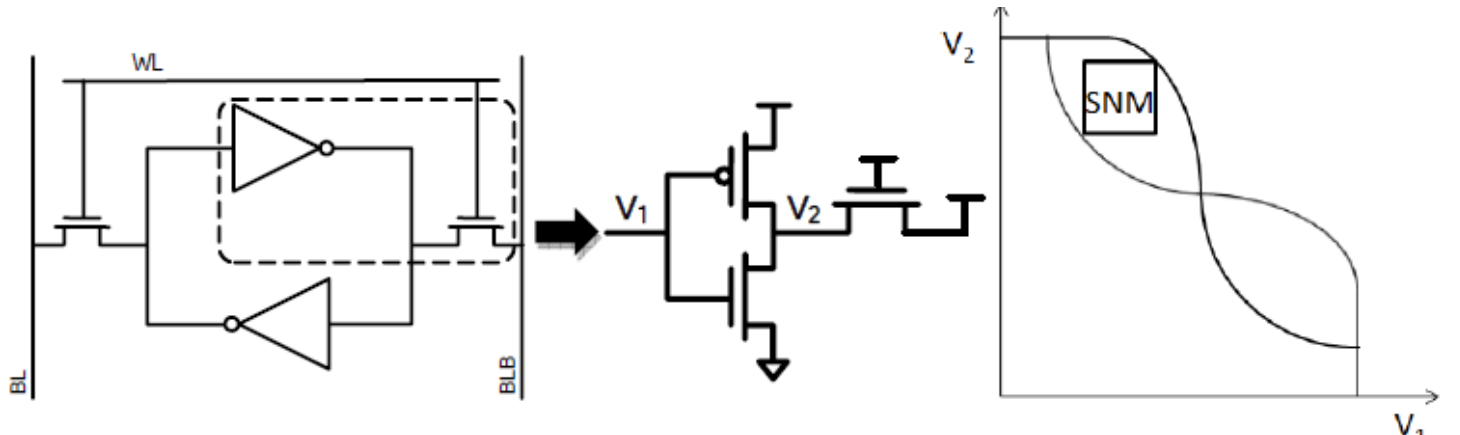

## SRAM Read Static Noise Margin (SNM)

- Since it's difficult with Spectre to plot the inverse of the curve on the same graph
- □ Import the  $V_2$  vs  $V_1$  in MATLAB and do post-processing to generate the butterfly curve

## Read SNM Test Bench

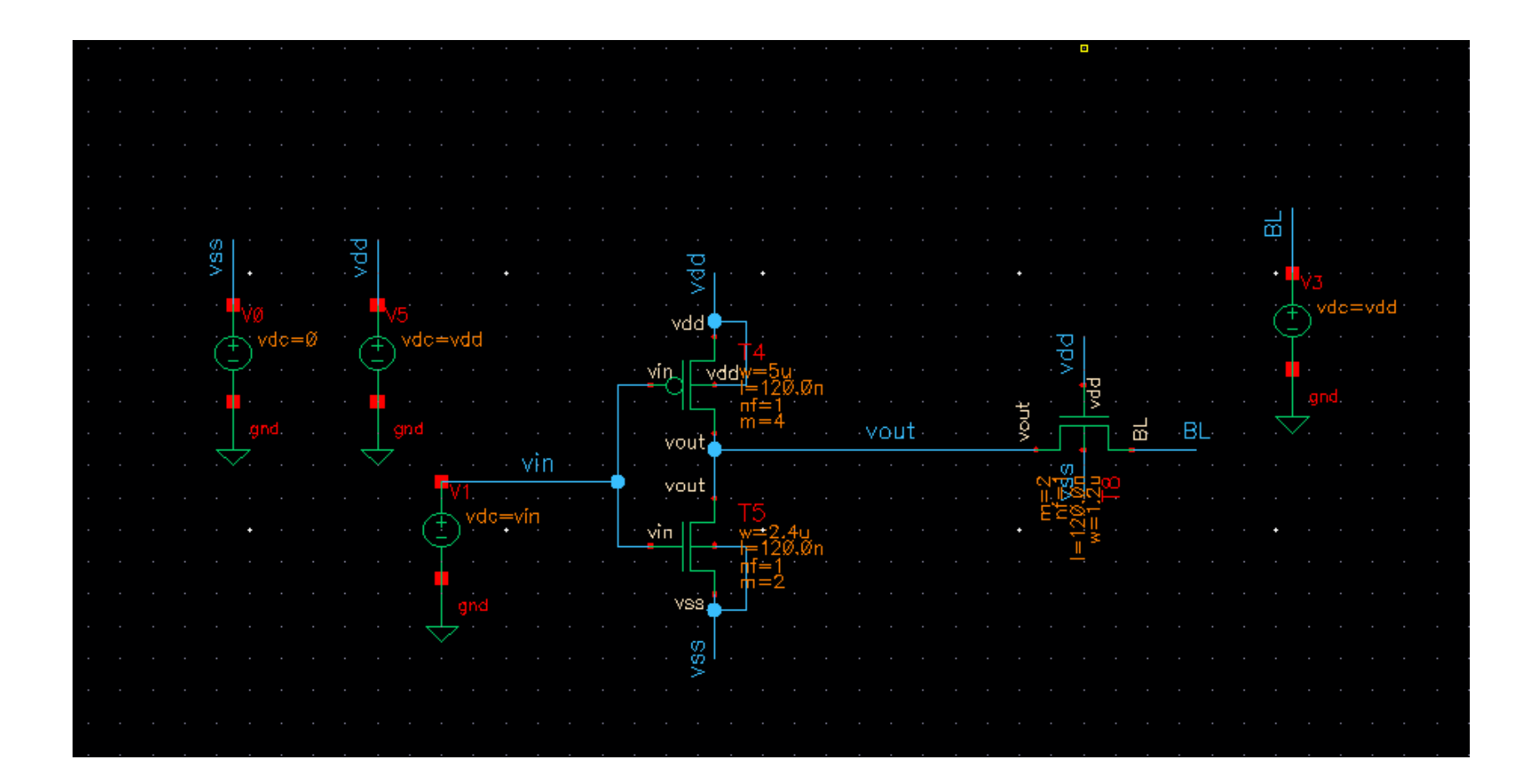

#### Read SNM Test Bench

- Select and save the trace as a .csv file, say Vout.csv
- Start Matlab in the same directory
- Can also use Excel
- Either import the .csv file and plot yourselves OR
- Use the script in the following slides

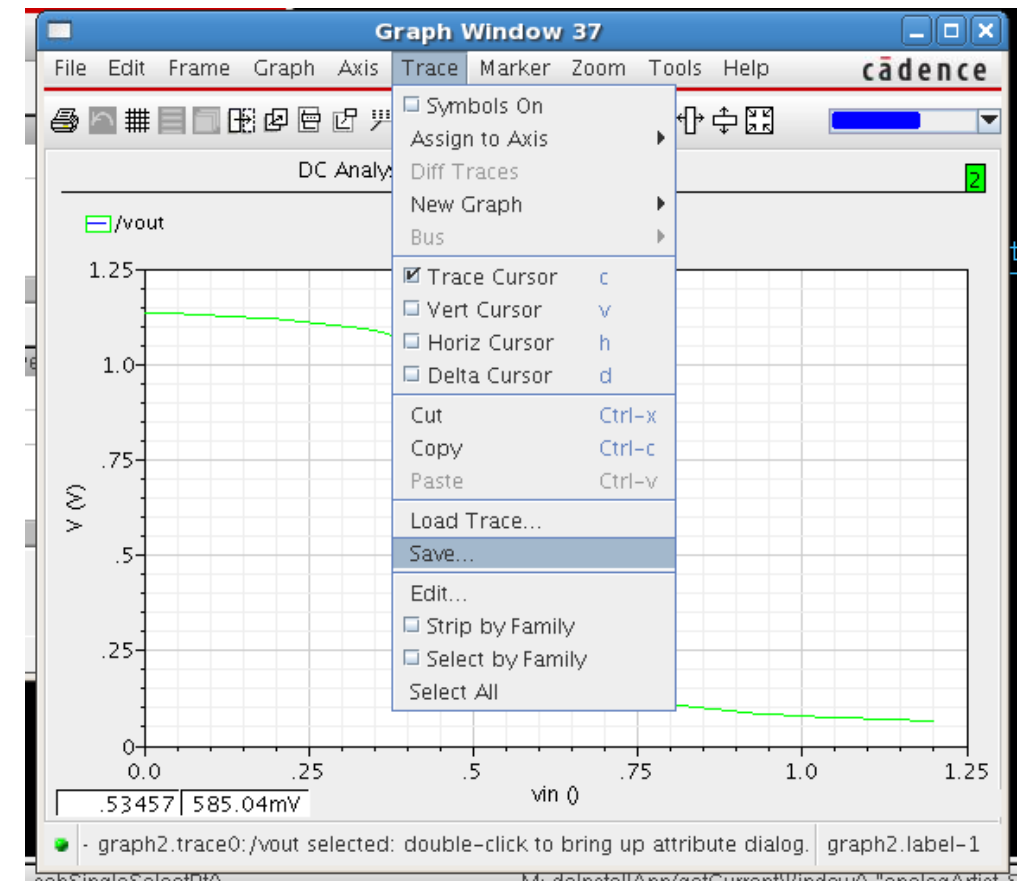

#### Matlab Script to plot Butterfly Curves

importfile('Vout1.csv'); % Change filename appropriately

% vin is the first column vin = data(:,1);

% vout is the second column vout = data(:,2);

figure() plot(vin, vout); hold on; grid on; plot(vout, vin);

## Matlab Importfile Function

#### 

function importfile(fileToRead1)%IMPORTFILE(FILETOREAD1)% Imports data from the specified file% FILETOREAD1: file to read

```
% Import the file
newData1 = importdata(fileToRead1);
```

```
% Create new variables in the base workspace from those fields.
vars = fieldnames(newData1);
for i = 1:length(vars)
assignin('base', vars{i}, newData1.(vars{i}));
End
```

## Read Butterfly Plot

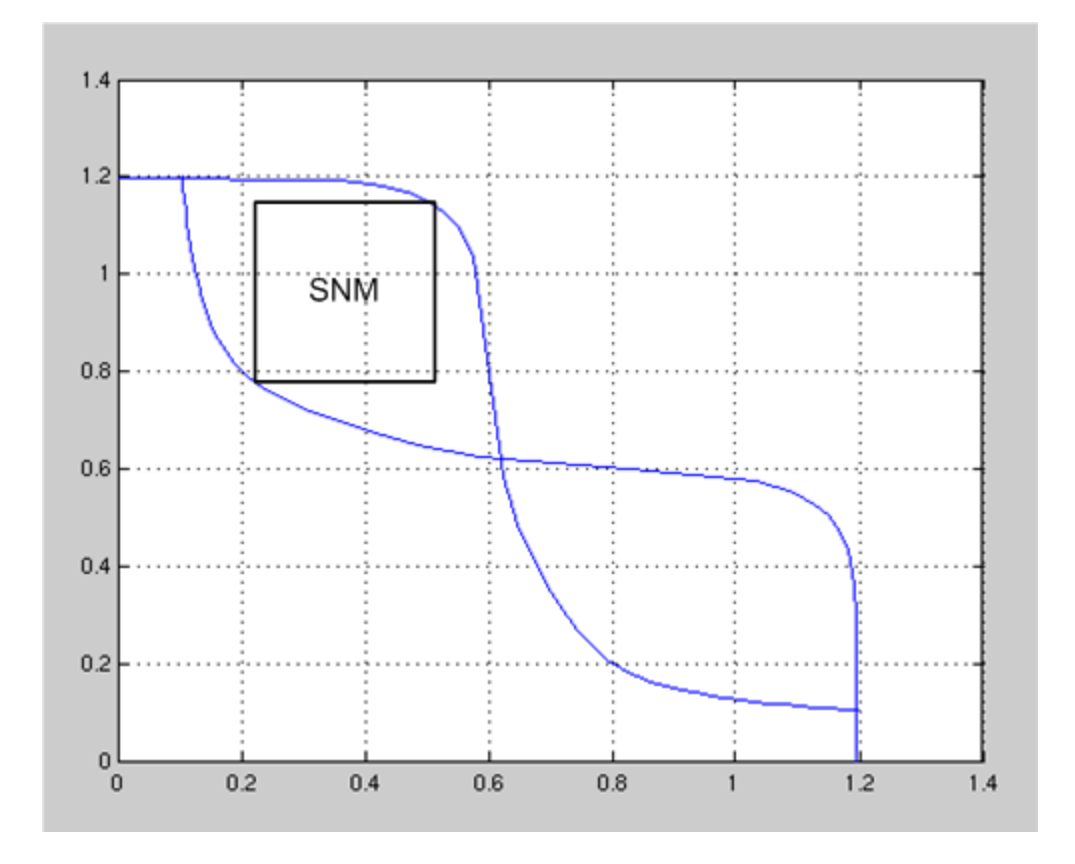

- □ Fit the largest square in the butterfly
  - □ Two stable states (0 and 1)
- □ A higher SNM indicates better read stability

## SRAM Write Noise Margin (WNM)

- During a write, WL is at V<sub>DD</sub> and the data is driven onto the BLs
- □ Break the feedback from the cross-coupled inverters
- □ Plot voltage transfer characteristics (VTCs) of the *inverter* in the half circuit as shown below ( $V_2 vs V_1$  and  $V_1 vs V_2$ )
- □ Here, VTCs of the two halves are not the same
  - Since one of the BL is driven to V<sub>DD</sub> and other to 0 (asymmetry).
  - Write NM is the side of the largest square fitted in between the two curves

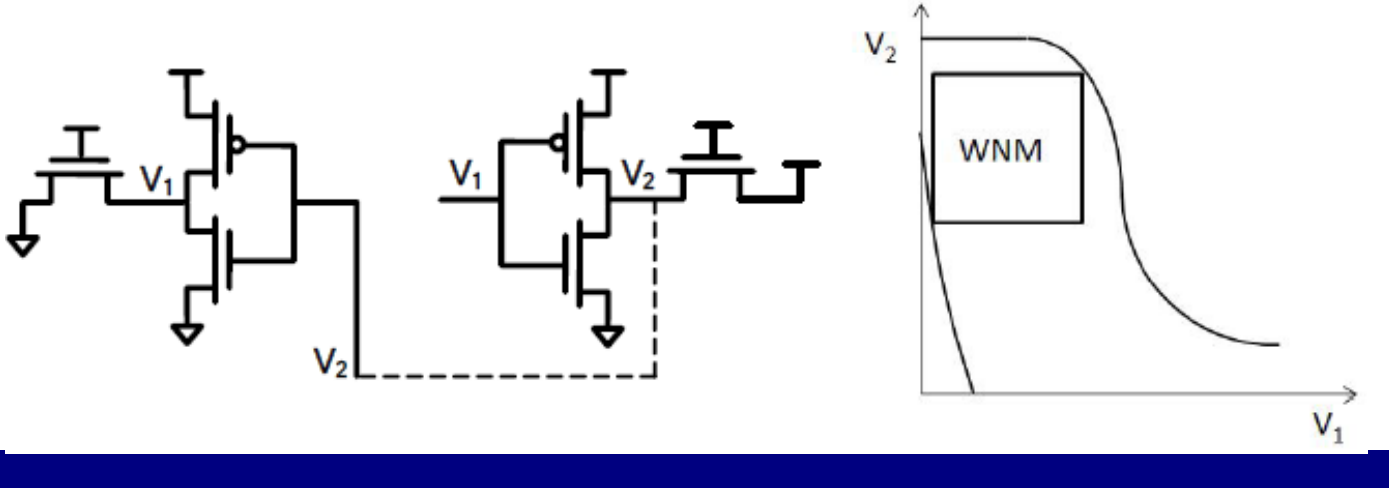

#### Write NM Test Bench

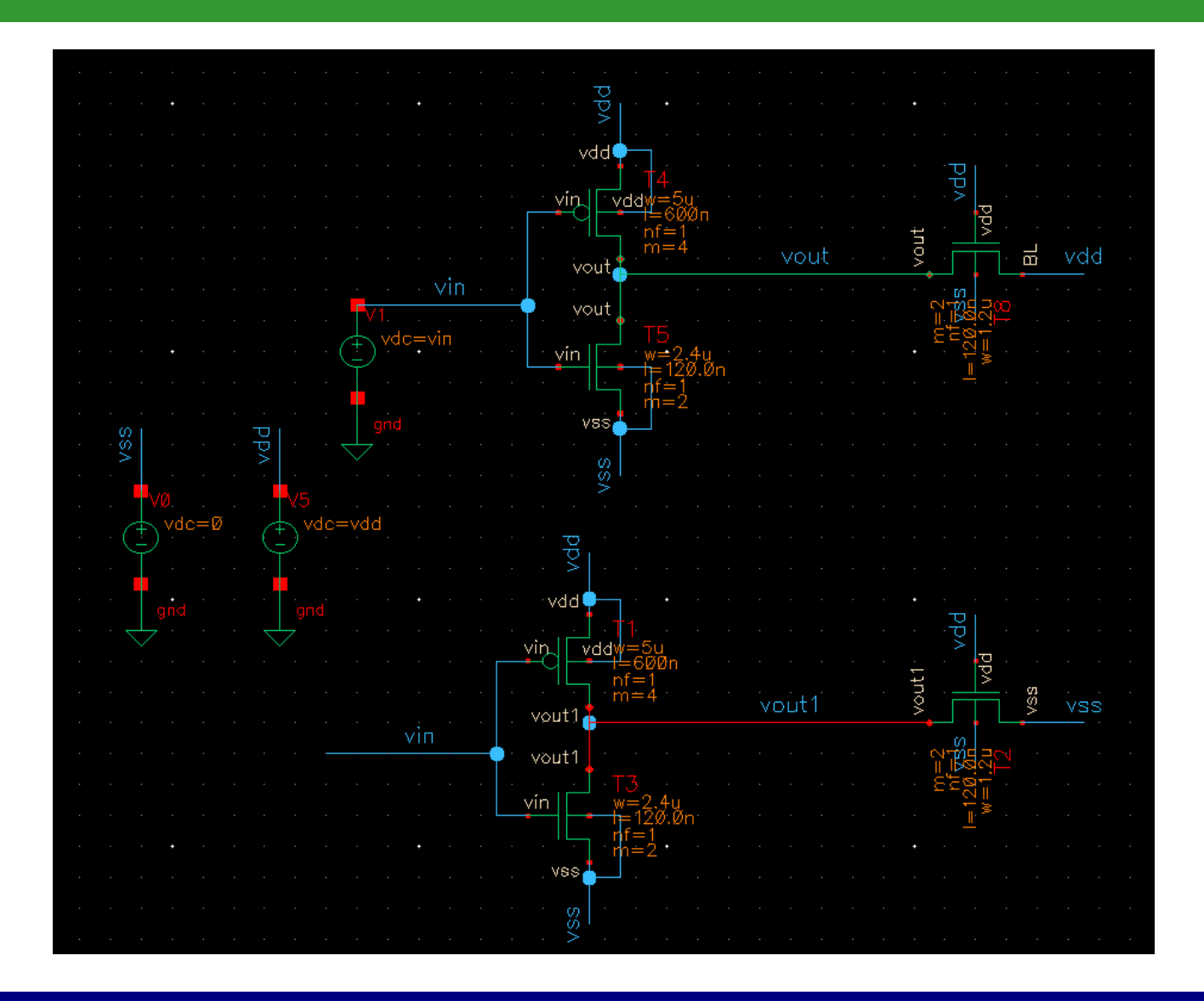

# Write Butterfly Plot

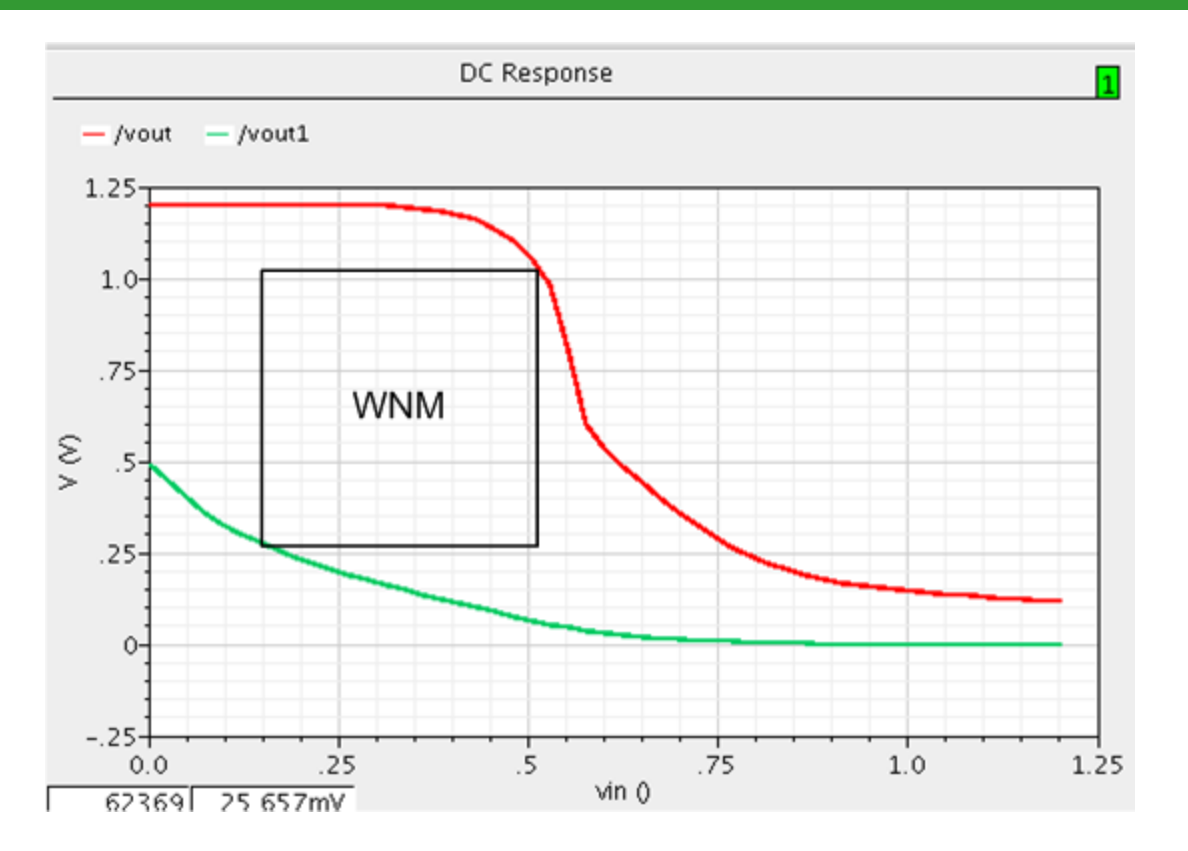

- □ Fit the largest square between the curves
  - □ Two stable states (0 and 1)
- A higher WNM indicates better write stability